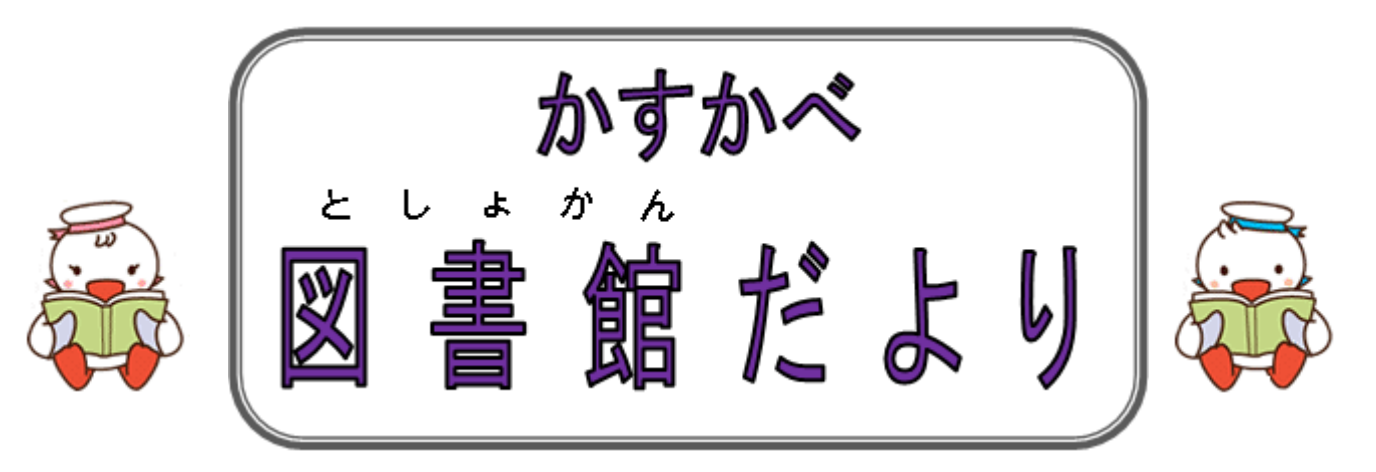

2016 夏特別号 春日部市立中央図書館/発行

### 予約およびリクエストについて

お探しの資料が、貸出中の場合は予約、春日部市立図書館で所蔵していない 場合はリクエストをしてください。

# 予約およびリクエストできる件数

受付中の資料を含めて合計 20 件までです。

### リクエストできない資料

○出版される前の図書・雑誌
 ○試験問題集
 ○学習参考書
 ○各種教材
 ○高価な資料
 ○和書や巻物のように博物館などで展示されている貴重な資料
 ○宗教の個々の布教書
 ○現行の教科書
 ○教師用指導書
 ○内容が極めて高度な専門書
 ○コミック
 ○趣味的な写真集
 ○ゲームの攻略本
 など
 ○視聴覚資料(CD、DVDなど)の購入希望
 ○雑誌の購入希望

# 予約の申込方法

図書館が所蔵している図書・雑誌・紙芝居・視聴覚資料(CD、DVDなど)の予約について、 次のいずれかの方法で受付しています。

- 1. 「本と雑誌のお問い合わせ用紙」に記入して、カウンターでの申し込み
- 2. 各図書館内の蔵書検索用パソコンからの申し込み
- 3. ご自宅などのパソコンやモバイル端末からインターネットを利用しての 申し込み(インターネットからの予約検索)

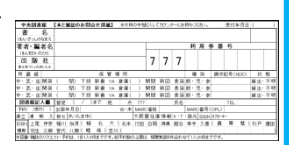

インターネットで予約するには、あらかじめ3館(中央図書館、武里図書館、庄和図書館) のいずれかで利用券登録の上、パスワードの申請が必要です。

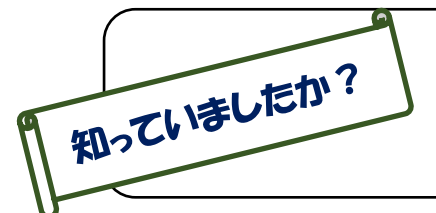

利用券は原則的に本人が使うものです。 したがってパスワードの申請を行うことができるのは本人だけです。 【参考】春日部市立図書館条例施行規則 第4条第2項 利用券は、他に譲渡し、貸与し、又は不正に使用してはならない。

# 春日部市立図書館で所蔵していない図書、雑誌、紙芝居のリクエスト

図書館が所蔵していない図書、紙芝居は、新たに購入するか、県内の図書館からお借りする相互 貸借制度を利用して提供いたします。所蔵していない雑誌は、相互貸借制度を利用して提供いたし ます。次のいずれかの方法で受付しています。

1. 「本と雑誌のお問い合わせ用紙」に記入して、カウンターでの申し込み

2. インターネットを利用して春日部市立中央図書館メールリクエスト(電子申請システムパソコン専用)からの申し込み

### 春日部市立中央図書館メールリクエストってどうやるの?⇒つぎのページへ

### ★☆★春日部市立中央図書館 メールリクエスト 手順★☆★

~お使いになる前に~

春日部市立図書館で所蔵していないかを検索画面で確認してください。

※以下の5点、すべてに該当する方が利用できるサービスです。

- ① 市内在住
- ② 春日部市立図書館で利用登録されている本人
- ③ インターネットから図書館ホームページを閲覧できる方 ※携帯端末での動作については対応しておりません。
- ④ メールアドレスをお持ちの方
- ⑤「案内・注意事項」「未所蔵資料リクエスト同意書」に同意してくださる方

春日部市立図書館ホームページ(http://www.lib.kasukabe.saitama.jp/) トップメニューにある「利用案内」をクリックしてください。

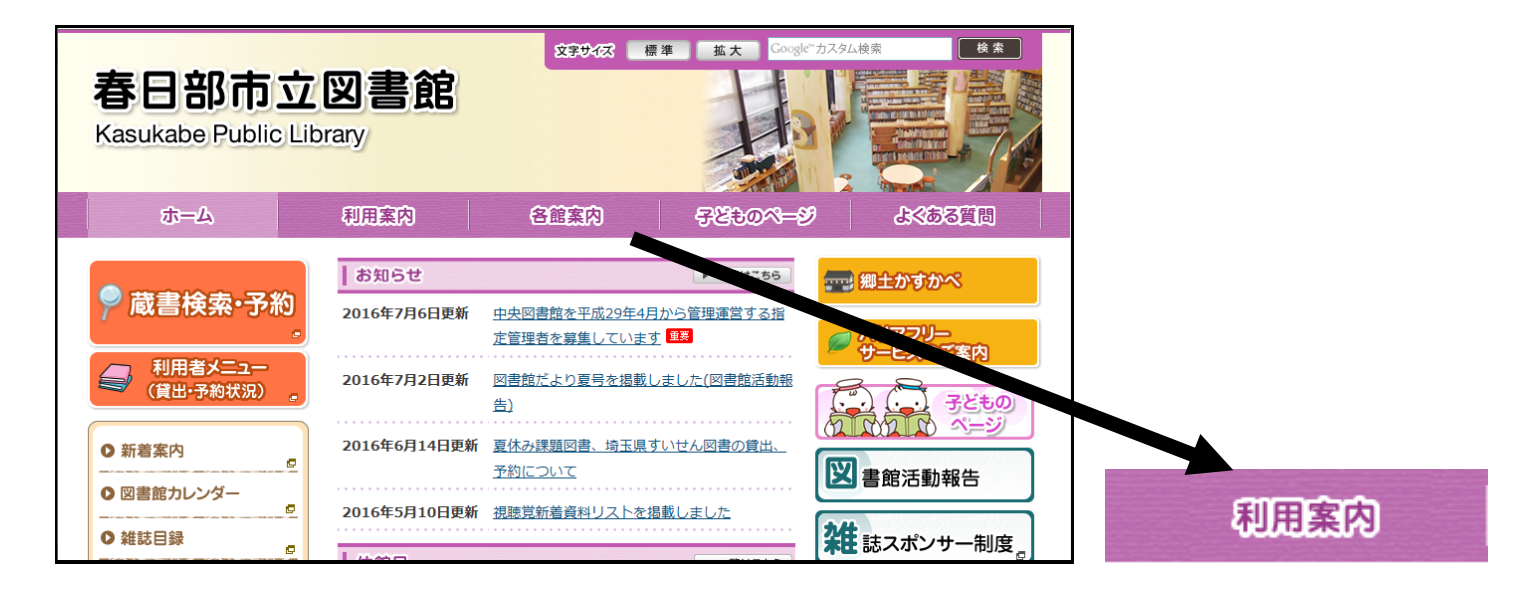

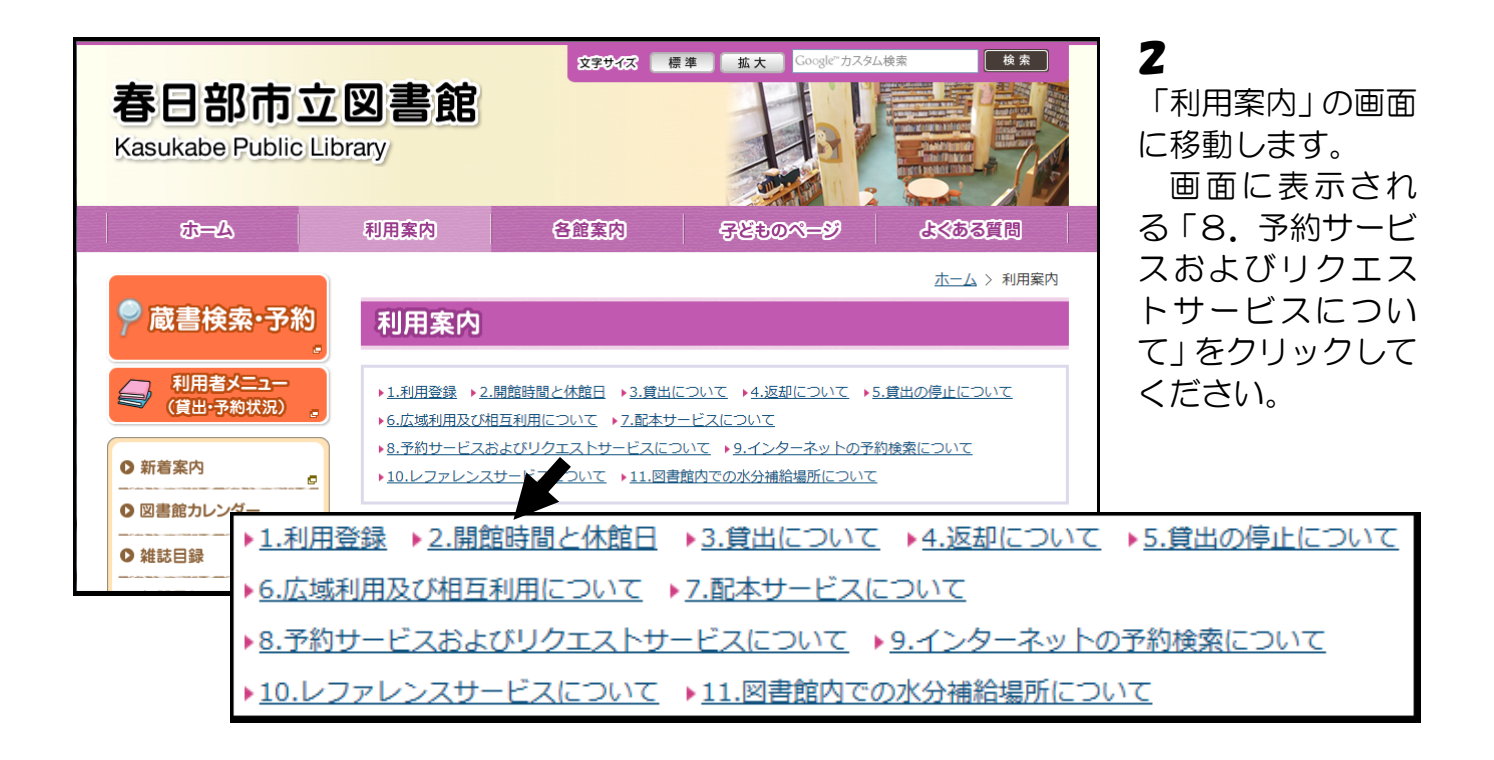

### **3** 「8. 予約サービスおよびリクエストサービスについて」に移動します。

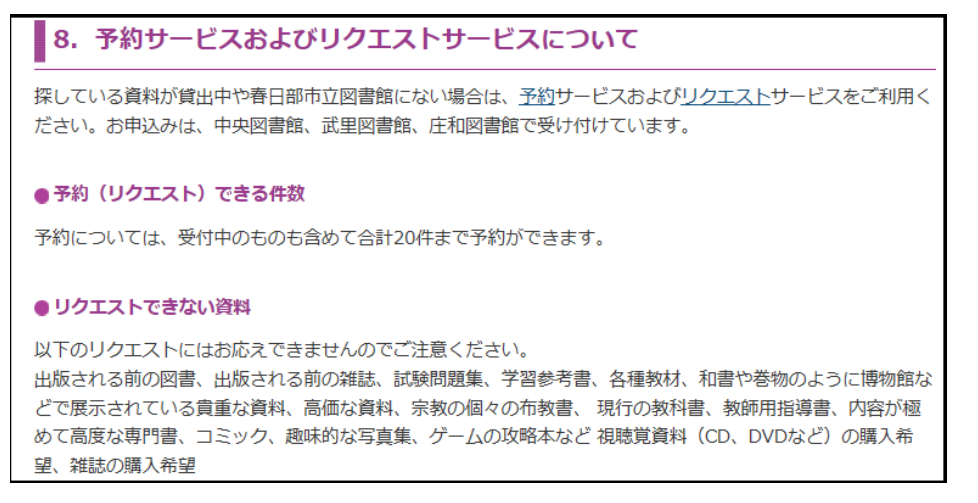

4 スクロールバーを少し下に移動させると、「春日部市立中央図書館メールリクエスト (電子申請パソコン専用)のページ」が出るのでクリックしてください。

メールリクエストについては、

<u>春日部市立中央図書館メールリクエスト(電子申請 パソコン専用)のページ</u>

をご覧ください。

#### **5** 「メールリクエスト」画面が開きます。

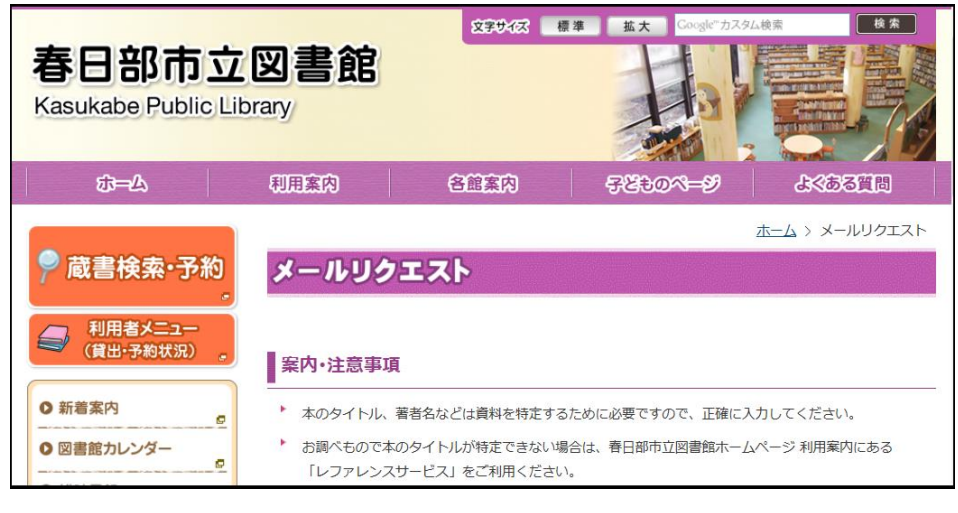

「案内・注記事項」「未所蔵リクエスト同意書」をお読みいただき同意いただいた上で、 画面下部に表示される **同意して淡へ** をクリックしてください。

#### 「埼玉県 電子申請の届出サービス」の「手続き詳細」画面が新たに開きます。 6 画面中央にある、「電子申請を開始する」をクリックしてください。 【春日部市】申請・届出メニュー > 申請・届出をする > 手続詳細 小中大青黄黒 利用規約 手続検索 メニュー 手続の詳細を確認して、「電子申請を開始する」ボタンを押してください。 本手続を次回以降すばやく申請するには、このページをブラウザのお気に入り(ブックマーク)に追加してください。 ※埼玉県電子申請 システムを利用して 手続詳細 います。 手続名 春日部市立中央図書館メールリクエスト 図書館で所蔵していない資料のリクエストができます。 \* 所蔵している資料については、春日部市立図書館のPACよりご予約Xださい。 \* 以下の資料は、リクエストを受け付けられませんのでご了承ください。 \* 未所蔵の視聴覚資料 \* 発売前の図書・雑誌 ※ここでの「利用者 ID」 手続概要 「パスワード」は、図書 ・雑誌の購入リクエスト 詳しくは「案内・注意事項」をご確認ください。 館の利用券・パスワード メールリクエストによる「利用者ID」「バスワード」は、図書館の利用券・バスワードとは異なりますので ご注意ください。 とは異なりますので 受付期間 2015年04月13日12時30分から 案内·注意事項 案内・注意事項はこちら ご注意ください。 利用者ID 申請には利用者IDを任意で利用することができます。 申請に電子署名は必要ありません 署名 電子申請を開始する 🔎 電子申請を開始する

### 7 「ログイン」画面に移動します。

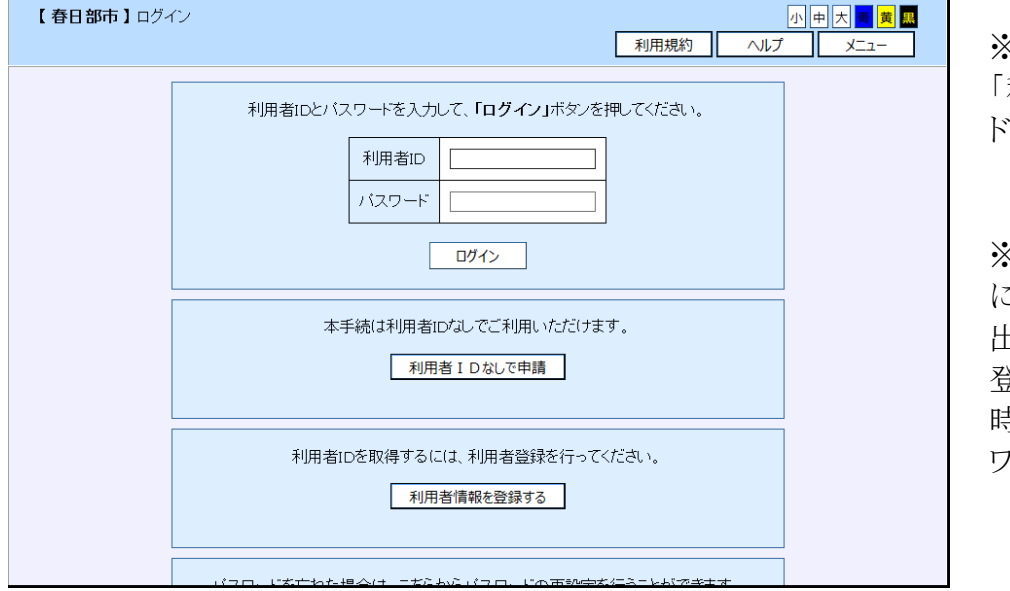

※図書館で予約するときの 「利用券番号」と「パスワー ド」とは異なります。

※春日部市役所で以前 に「埼玉県 電子申請・届 出」サービスを利用されて 登録している方は、その 時の「利用者ID」と「パス ワード」を使用できます。

(例)

■住民票の写し請求

■犬の新規登録・狂犬病予防注射済票交付申請 など

参考URL

https://www.city.kasukabe.lg.jp/j-system/kurashi-k/koseki/denshishinsei/madoguchi.html

8 利用者 I Dをお持ちの方は、利用者 I D、パスワードを入力してログインしてください。 ⇒10へ移動

利用者丨Dをお持ちでない方は、利用者丨Dなしで申請をクリックしてください。

| 【春日部市】ログイ | <sup>、</sup>                                                 |      |
|-----------|--------------------------------------------------------------|------|
|           | 利用規約                                                         |      |
|           | 利用者IDとバスワードを入力して、「ログイン」ボタンを押してくださ、<br>利用者ID<br>バスワード<br>ログイン | ٢٥   |
|           | 本手続は利用者IDなしでご利用いただけます。<br>利用者 I D なしで申請                      |      |
|           | 利用者IDを取得するには、利用者登録を行ってください。<br>利用者情報を登録する                    |      |
|           | パフロ、いたさわた根本(オートだたん)パフロ、いの市砂炭だたストレおで                          | **** |

本手続は利用者IDなしでご利用いただけます。 利用者 I Dなしで申請

9 「利用規約」をお読みいただき、同意いただけたら同意するをクリックしてください。

| 【春日部市】申                                      | 請・届出メニュー > 申請・届出をする > 利用規約<br>ハー中 大 <b>三</b> 寅 <u>四</u><br>ハルブ メニュー                                                                                                    |  |  |  |
|----------------------------------------------|----------------------------------------------------------------------------------------------------|--|--|--|
| <ul> <li>下記の利用規約</li> <li>利用規約に同意</li> </ul> | <ul> <li>下記の利用規約をお読みください。</li> <li>利用規約に同意する場合は、「同意する」ボタンを押してください。</li> </ul>                                                                                                    |  |  |  |
|                                              | 利用規約                                                                                                    |  |  |  |
|                                              | 埼玉県電子自治体推進会議電子申請専門部会電子申請・届出サービス利用規約                                                                                                    |  |  |  |
|                                              | 1 目的<br>この規約は、利用者が埼玉県電子自治体推進会議電子申請専門部会(以下「専門部会」とい<br>う、)が管理する電子申請システム(以下「システム」という。)を共同利用する埼玉県及び県内<br>市町(以下「共同利用団体」という。)に申請・届出等の手続を行うために必要な事項を定めるも<br>のです。                                                                                                    |  |  |  |
|                                              | 2 利用規約の同意<br>(1)共同利用団体は、この規約に従ってシステムを利用する者(以下「利用者」という。)に対し<br>て、システムの利用を承諾するものとします。なお、利用者は、利用の前に必ずこの規約を確認<br>していただくとともに、この規約に同意できない場合は利用をお断りします。<br>(2)システムを利用する利用者は、この規約に同意したものとします。                                                                                                    |  |  |  |
|                                              | <ul> <li>3 利用者 I D及びパスワードの取得・管理</li> <li>(1)利用者は、システムにおいてログイの認証が必要な手続きを申請する場合は、事前に利用者 I D及びパスワードを取得する必要があります。</li> <li>(2)利用者 I Dは利用者登録を行った共同利用団体で共通に利用できるものとし、利用者 I D及び個人情報は登録先のは同利用目体で問別に管理します。</li> <li>(3)利用者は、システムの利用の際に取得した利用者 I D及び本人が登録したパスワードについて、自らの責任において首覧に「管理」、第二者への漏るしめかんに努めることとします。</li> </ul> |  |  |  |
|                                              | (4)、共同利用団体は、、利用者が利用者」して必要とする手続を申請する場合は、すべて当該利用者                                                                                                    |  |  |  |
|                                              | 同意する 同意しない                                                                                                    |  |  |  |

# 10 新規をクリックしてください。

| 【春日部市】申請・届出メニュー > 申請・届出をする > 申請書選択       小中大 夏夏         利用規約       ヘルプ |                                                                                                    |    |  |  |
|------------------------------------------------------------------------|----------------------------------------------------------------------------------------------------|----|--|--|
|                                                                        | 春日部市立中央図書館メールリクエスト                                                                                                    |    |  |  |
| 案内·注意事項                                                                |                                                                                                    |    |  |  |
|                                                                        | <ul> <li>新規に本手続き申請りる方は「新規」小シンを押して申請書を作成していたでい。</li> <li>以前に本手続を申請した方は「引用」ボタンを押して、以前の申請を引用して申請書を作成することがで</li> </ul>                                        |    |  |  |
| 申請書選択                                                                  | きます。<br>• 作成途中の申請書をバソコンに保存している方は、「読込」ボタンを押してその申請書を読込み、引き続<br>き申請書を作成することができます。<br>• ブラウザの「 <mark>戻る」</mark> ボタノ、またはキーボードの「 <b>BackSpace」</b> を使用しないでください。 |    |  |  |
| ▼                                                                      |                                                                                                    |    |  |  |
| 申請書入力                                                                  |                                                                                                    |    |  |  |
| ▼                                                                      | No. 申請書名                                                                                                    | 操作 |  |  |
| 申請書入力確認                                                                | 1 春日部市立中央図書館メール<br>リクエスト                                                                                                    |    |  |  |
| ▼                                                                      |                                                                                                    |    |  |  |
| 申請内容確認                                                                 |                                                                                                    |    |  |  |
| ▼                                                                      |                                                                                                    |    |  |  |
| 到達確認                                                                   |                                                                                                    |    |  |  |

### 1 下記の項目欄を入力してください。

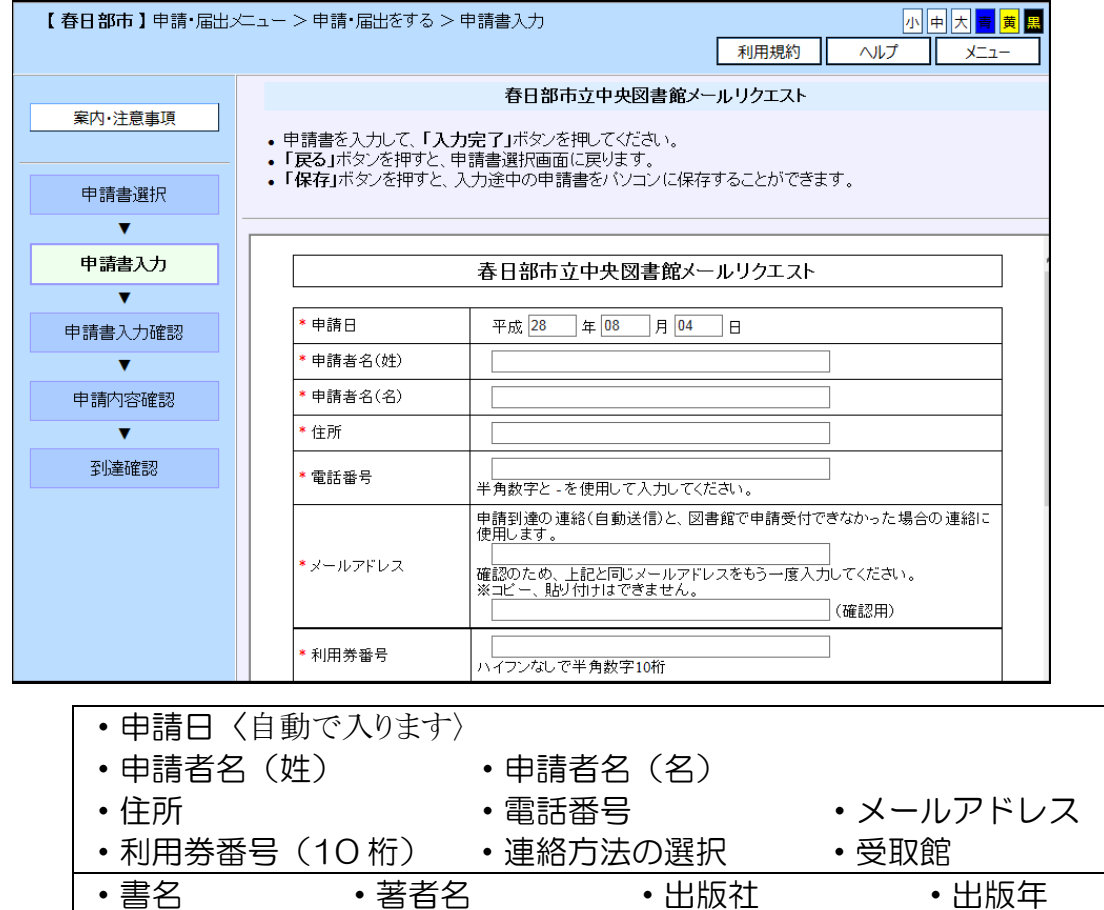

・ISBN ※特に同一著者により、単行本・新書・文庫等と版や、出版年、出版社等を変えて出版している場合、ご希望の 資料を特定できないことがあります。

※リクエストされる資料の情報は、正確に入力してください。

※氏名・住所・電話番号・利用券番号が利用登録と異なる場合も、受付できません。ご注意ください。

12 入力を終えたら、画面下に表示される入力完了をクリックしてください。

#### 13 入力内容の確認の画面に変わります。

(赤字で<u>【注意】申請・届出はまだ完了していません。</u>と表示。) 確認が済みましたら、画面下に表示される「確認完了」をクリックしてください。

| 【 <b>春日部市</b> 】申請·届出> | ニュー > 申請・届出をする :                                                    | > 申請書確認                                                |          | 小中大青黄黒 |
|-----------------------|---------------------------------------------------------------------|--------------------------------------------------------|----------|--------|
|                       |                                                                     |                                                        | 利用規約     |        |
|                       |                                                                     | 春日部市立中央図書館                                             | メールリクエスト |        |
| 案内·注意事項               | 【注意】申請・届出はま                                                         | まだ完了していません。                                            |          |        |
|                       | <ul> <li>申請書の内容を確認</li> </ul>                                       | して、「確認完了」ボタンを押してくだ                                     | さい。      |        |
| 申請書選択                 | <ul> <li>「印刷画面」ホタンを刊<br/>印刷だけでは申請・」</li> <li>「豆ろ」ボタンを知すと</li> </ul> | 単9と、日刷用の画面を表示しまり。<br><b>届出は完了しません。</b><br>由語書に力画面に同じます |          |        |
| ▼                     | • • <b>120 1 1 1 1 1 1 1</b>                                        |                                                        |          |        |
| 申請書入力                 |                                                                     |                                                        |          |        |
| ▼                     |                                                                     | 春日部市立中央図書館>                                            | ベールリクエスト |        |
| 申請書入力確認               |                                                                     |                                                        |          |        |
| ▼                     | 申請日                                                                 | 平成 28 年 08 月 04 日                                      |          |        |
| 由主由成初中部               | 申請者名(姓)                                                             | 春日部                                                    |          |        |
| 中间内合唯認                | 申請者名(名)                                                             | 武庄                                                     |          |        |
| T                     | /> =e                                                               | +                                                      |          |        |

### 14 送信 をクリックしてください。 (赤字で<u>【注意】申請・届出はまだ完了していません。</u>と表示。)

| 【春日部市】申請·届出> | └──>申請・届出をする>                         | 申請內容確認<br>利用規約                             | 小中大 <mark>夏 黄 闘</mark><br>ヘルプ メニュー |
|--------------|---------------------------------------|--------------------------------------------|------------------------------------|
|              |                                       | 春日部市立中央図書館メールリクエスト                         |                                    |
| 案内·注意事項      | 【 <u>注意】申請・届出はま</u><br>・ 申請内容を確認して、「注 | <mark>だ完了していません。</mark><br>美信」ボタンを押してください。 |                                    |
| 申請書選択        |                                       |                                            |                                    |
| ▼            |                                       | 申請書情報                                      |                                    |
| 申請書入力        | 申請書名                                  | 春日部市立中央図書館メールリクエスト                         | 表示                                 |
| ▼            |                                       |                                            |                                    |
| 申請書入力確認      |                                       |                                            |                                    |
| ▼            |                                       | 送信 戻る                                      |                                    |
| 申請内容確認       |                                       |                                            |                                    |
| V            |                                       |                                            |                                    |
| 到達確認         |                                       |                                            |                                    |

15 小さなウィンドウ表示にて「送信を実行してよろしいですか?」と尋ねますので、 OK をクリックしてください。

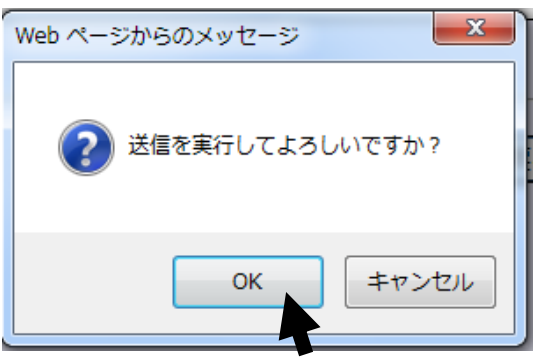

| 6 これで申請手続は終了です。 |                                                                                                    |                         |  |
|-----------------|----------------------------------------------------------------------------------------------------|-------------------------|--|
|                 | 春日部市立中央図書館メールリクエスト                                                                                        |                         |  |
| 案内·注意事項         | 以下の申請が到達し                                                                                                 | uatuta.                 |  |
| 申請書選択           | 【重要】「到達番号」と「確認番号」を控えてくたさい。<br>・ 「到達番号」と「確認番号」は申請の処理状況や結果を確認するために必要です。<br>必ず次の処理に進む前に番号を控えるか、本面面を印刷してください。 |                         |  |
| 申請書入力           | <ul> <li>連続して同じ申請を行う場合は、画面下に表示される「続けて同じ申請をする」ボタンを利用して申請を<br/>行ってください。</li> </ul>                          |                         |  |
| ▼               | ブラウザの「戻る」ボタン、またはキーボードの「BackSpace」を使用しないでください。                                                             |                         |  |
| 申請書入力確認         | 印刷画面を表示する                                                                                                 |                         |  |
| ▼               |                                                                                                    |                         |  |
| 申請内容確認          |                                                                                                    |                         |  |
| ▼               | 到達情報                                                                                                    |                         |  |
| 到達確認            | 手続名  春日部市立中央図書館メールリクエスト                                                                                   |                         |  |
| JAN COLLOG      | 状態 申請到達                                                                                                   |                         |  |
|                 | 到達番号                                                                                                    | <b>2-2-2-2</b>          |  |
|                 | 確認番号                                                                                                    |                         |  |
|                 | 到達日時                                                                                                    | 2016/08/04 18:25:44     |  |
|                 |                                                                                                    |                         |  |
|                 |                                                                                                    | 申請内容を確認する               |  |
|                 | 続けて                                                                                                    | 同じ申請をする 手続の選択画面に戻る 終了する |  |

※後日お問い合わせされる際 には「到達番号」と「確認番号」 が必要となりますので、控えをお とりください。

- 17 終了する をクリックしてください。
- **18** 小さなウィンドウ表示で最後に確認をします。終了してよい場合は、「OK」を クリックしてください。

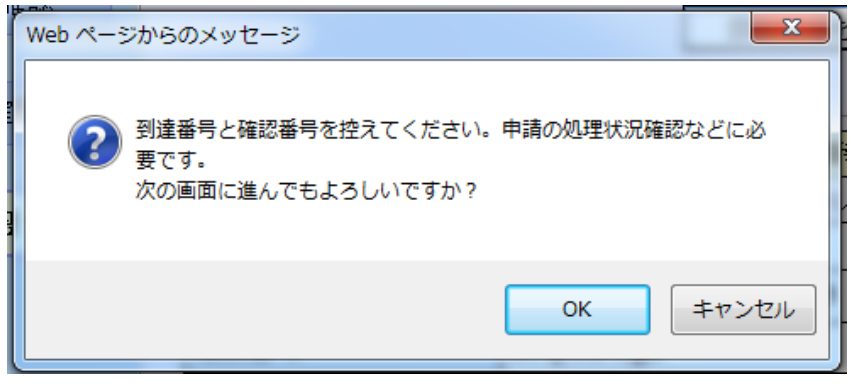

19 以上で申込は終了です。資料がご用意できましたら、ご連絡いたします。
 また受付ができない場合には、メールでご連絡いたします。
 ※氏名・住所・電話番号・利用券番号が利用登録と異なる場合も、受付できません。
 ご注意ください。

| 【埼玉県電子自治体推進会議電子申請專門部会】利用終了 | 小 中 大 <mark>夏 黄 盟</mark><br>利用規約 メニュー |
|----------------------------|---------------------------------------|
| • ご利用ありがとうございました。          |                                       |
|                            |                                       |

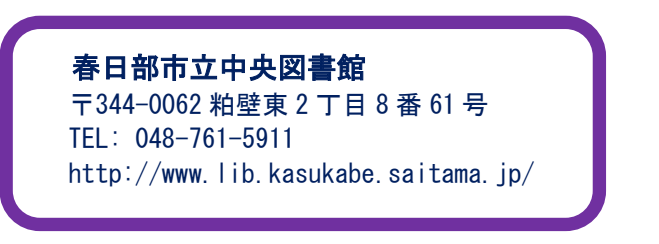